How to respond to the Safety Confirmation

Please respond to the safety confirmation in one of the following ways.

- 1. Respond using the app(recommended) → Refer to pages 3 and 4 for advance preparation
- 2.Respond using the URL sent in the safety confirmation email
  - $\rightarrow$  Refer to pages 5~7 for advance preparation

# How to respond to the Safety Confirmation

The safety confirmation email and message will be sent according to the following diagram. Please respond by either using the app or using the URL sent in the email.

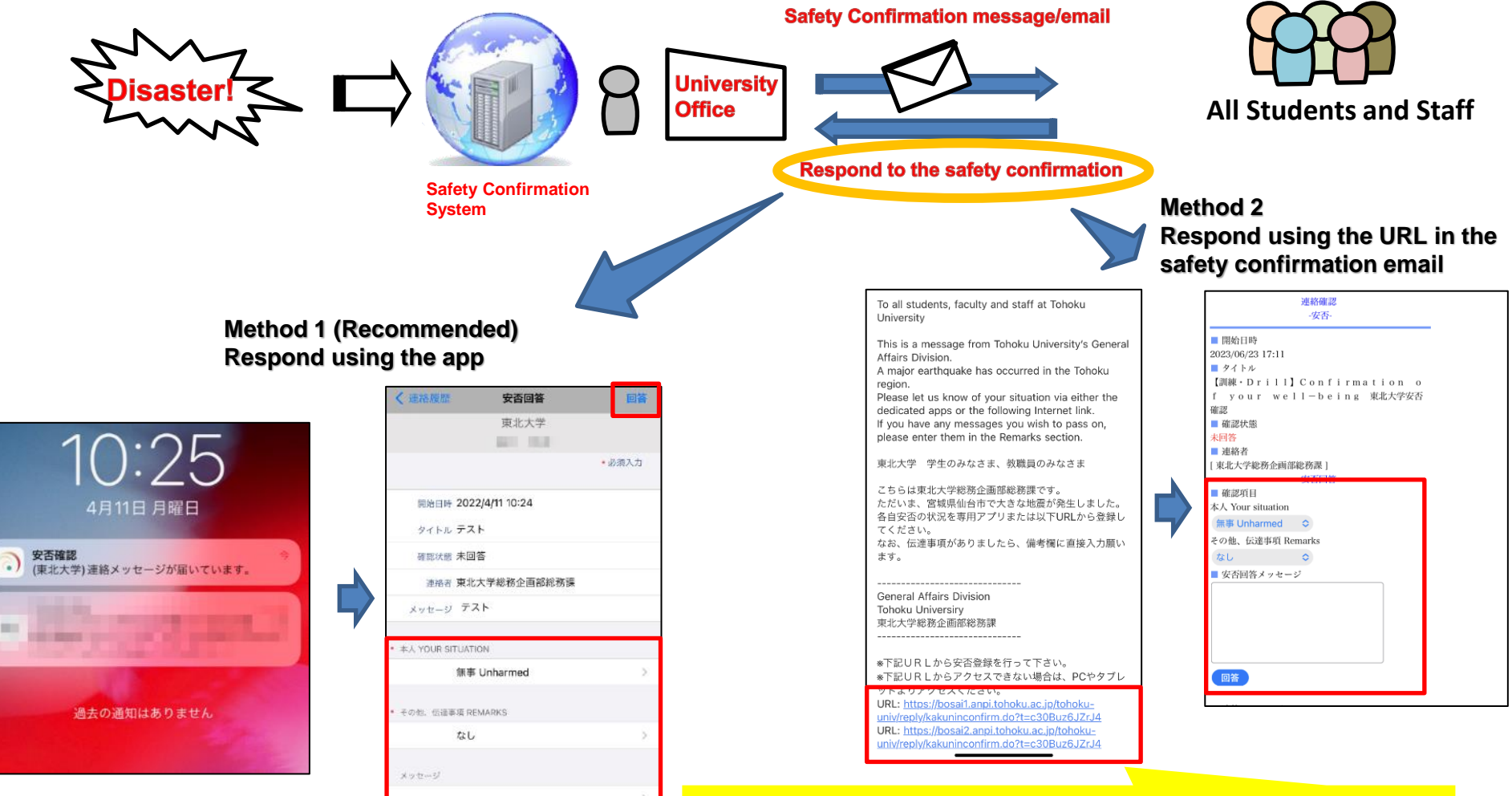

**%The notification format varies depending on the model and device settings.** 

#### **Beware of spam mails!**

In the event of an emergency, it is often the case that spam emails are sent, claiming to be for the purposes of safety confirmation. Please respond after you have confirmed that the email has been sent from tohoku-univ@anpi.tohoku.ac.jp

## Advance Preparation (App installation)

4G+ ▲ ■ 88%

3+

3 歳以上 ①

ALL HEARTS

COMPANY

オールハーツ・カン

パニー 公式アプリ

3.2 \*

Q

検索

 $\rightarrow$ 

 $\rightarrow$ 

۳

書籍

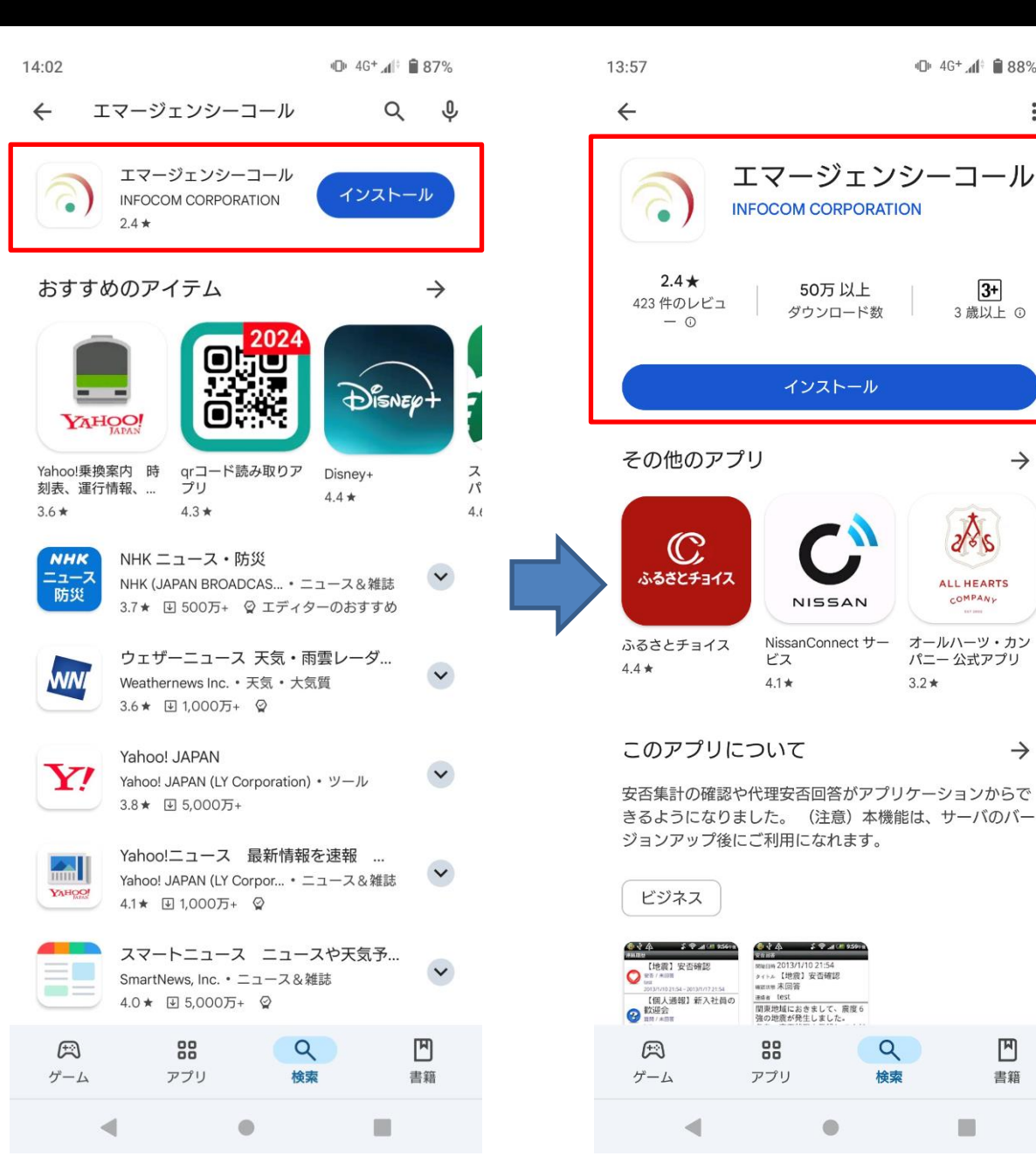

Download and install the free Emergency Call (エマージェン  $\boldsymbol{\flat} - \boldsymbol{\neg} - \boldsymbol{\nu}$ ) app from the Apple App Store or Google Play Store. When setting up the connection settings, enter your Tohoku University ID and password to receive notifications from the app.

## Advance Preparation (App installation)

- 1. On the initial configuration screen, enter the URL below in blue, for URL(1) and URL(2).
- 2. Enter your Tohoku University ID and password, then select "Login(ログイン)".
- 3. Advance preparation is complete after you have successfully logged in.

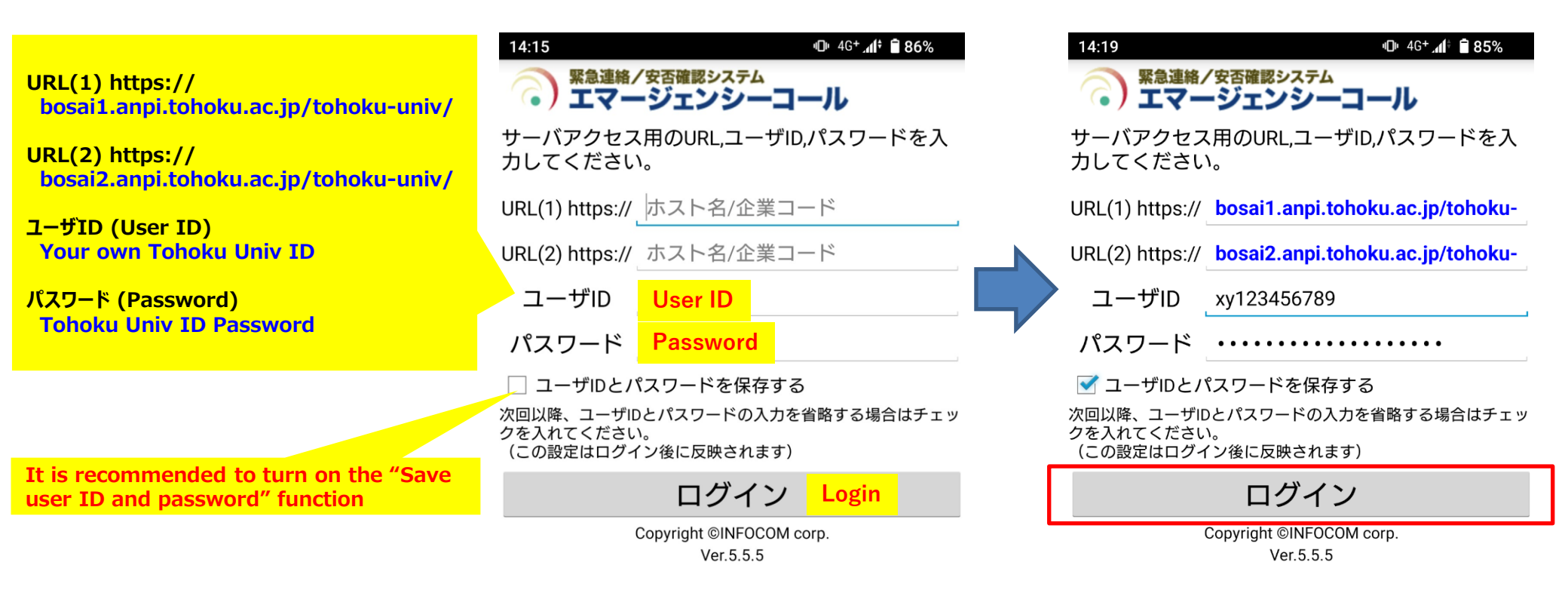

## Advance Preparation: Email set-up (for faculty and staff)

Safety confirmation emails are sent to your Tohoku University e-mail address(@tohoku.ac.jp), but you can also have them sent to other addresses by following the instructions below.

|                                                           | International Affairs                                                                                    | Students Current Students Alumni Faculty/Staff                                                 |                                                                                                    |                                                                                                    |
|-----------------------------------------------------------|----------------------------------------------------------------------------------------------------|------------------------------------------------------------------------------------------------|----------------------------------------------------------------------------------------------------|----------------------------------------------------------------------------------------------------|
| TOHOKU                                                    | TOHOKU UNIVERSITY<br>CREATING GLOBAL EXCELLENCE                                                          | Se Faculty/Staff                                                                               | Login to the<br>faculty/staff                                                                                               | 教職員グループウェア                                                                                                    |
|                                                           | About Academics Admissions Research Campus Life                                                          | News Events Map & Directions                                                                   | your Tohoku Uni.                                                                                                    |                                                                                                    |
| Universi<br>Researce                                      | ity for International<br>h Excellence<br>Read More 3                                                     |                                                                                                | ID<br>→ →                                                                                                    | <ol> <li>紙合電子認証システム/Integrated Electronic Authentication System         <ul> <li>東北大IDのパスワード変更・サブIDの設定・メールアドレスの登録。教職員グループウェアからの通知、旅費等の支払通知などは、登録されたメールアドレスに送付されます。</li> <li>東北大IDに関する説明・お知らせについてはごちら</li> </ul> </li> <li>東北大学教職員が利用するメールサービス(Google Workspace for Education)です。         <ul> <li>東北大学教職員が利用するメールサービス(Google Workspace for Education)です。                 <ul> <li>東北大学教職員が利用するメールサービス(Google Workspace for Education)です。</li></ul></li></ul></li></ol> |
| Welcome<br>xy/73704175                                    | -                                                                                                    |                                                                                                | Careful Law                                                                                                    |                                                                                                    |
| Ya Profile Maintenance                                    | Profile Maintenance                                                                                      |                                                                                                |                                                                                                    |                                                                                                    |
| Change Password                                           | Tohokudai ID                                                                                             |                                                                                                |                                                                                                    |                                                                                                    |
| Edit Profile (Staff)     Regist SunD     Access Control A | Edit Profile (Staff)                                                                                     |                                                                                                | If your spam filter is effective, please make sure that<br>you can receive notifications from the following ema<br>address. |                                                                                                    |
|                                                           | Email Initial password (10 Entra stated parson<br>Employee 10<br>Emit atlass address<br>Enter your email | er5<br>The indef value is the last 6 digits of the Tabalidads (20)<br>il address in the "Email | tohok<br>(addr                                                                                                    | u-univ@anpi.tohoku.ac.jp<br>ress of the Safety Confirmation System)                                                                                                    |
|                                                           | Hicrosoft 3 Account address (private                                                                     | e)" section and click                                                                          |                                                                                                    |                                                                                                    |
|                                                           | Hicrosoft 365 Hill password "SAVE" at the b                                                              | ottom of the page.                                                                             |                                                                                                    | -                                                                                                    |
|                                                           | Optional L-mail Address                                                                                  | (Ouriedmane way confinement)                                                                   |                                                                                                    | h                                                                                                    |

### Advance Preparation: Email set-up (for students)

Safety confirmation emails are sent to your Tohoku University e-mail address(@dc.tohoku.ac.jp), but you can also have them sent to other addresses by following the instructions below.

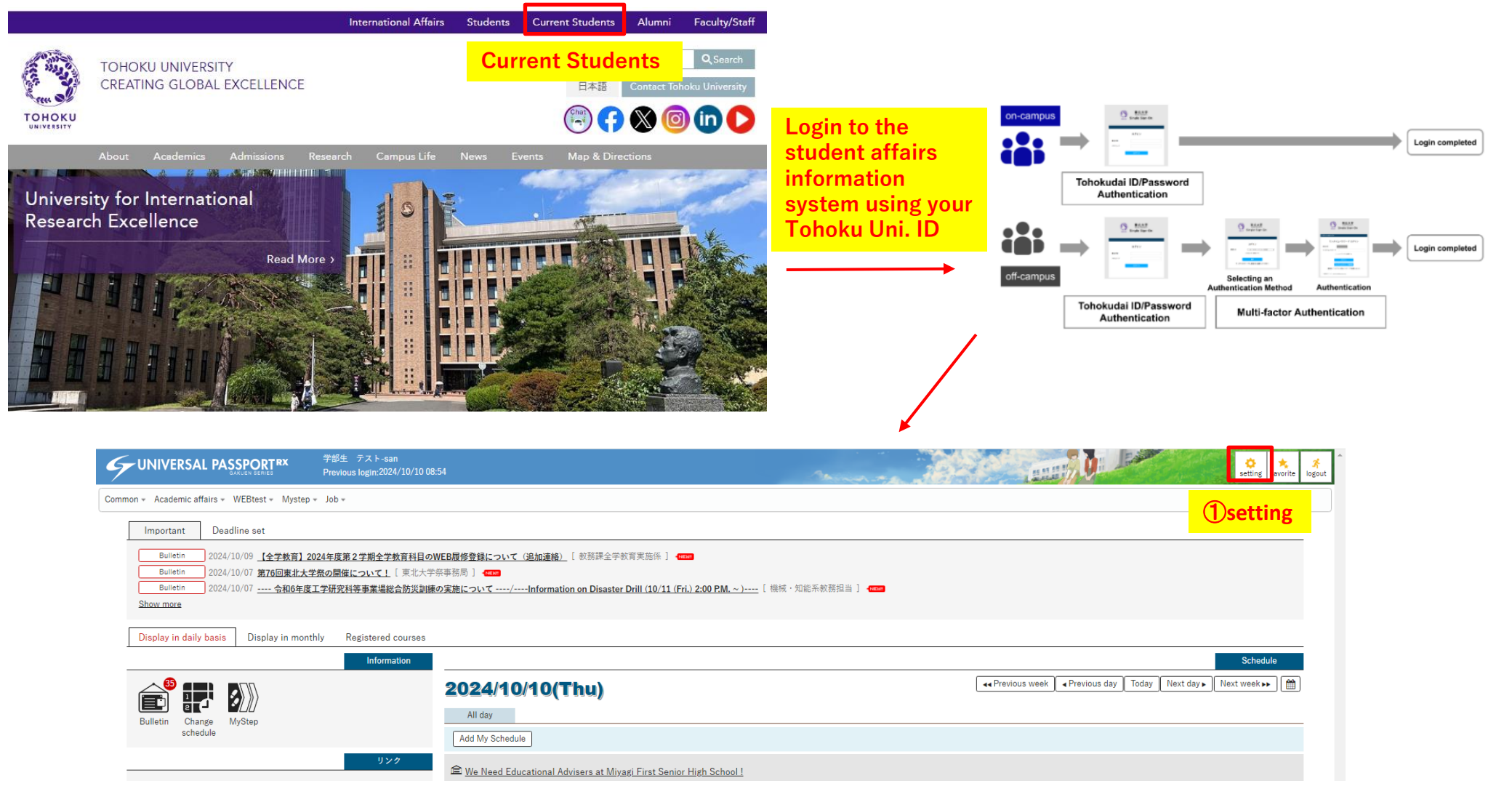

#### Advance Preparation: Email set-up (for students)

| UNIVERSAL PASSPORT <sup>RX</sup>                                                                          | 学部生 テスト-san<br>Previous login:2024/10/10 08:54                                                                            |                             | setting favorite logo                                                                                                    |
|----------------------------------------------------------------------------------------------------|----------------------------------------------------------------------------------------------------|-----------------------------|----------------------------------------------------------------------------------------------------|
| Common 👻 Academic affairs 👻 WEBtest 👻 Myste                                                               | r → dot →                                                                                                    |                             |                                                                                                    |
| Individual setting                                                                                        |                                                                                                    |                             | 個人設定 [Bsa004]                                                                                                    |
| Set E-mail address Set push inf   Set E-mail address  Set e-mail address  Set e-mail address for this set | ormation Set theme Set favorite<br>②Set E-mail add<br>add<br>set<br>mail address↑<br>sctohoku.ac.jp<br>sp@dc.tohoku.ac.jp | iunction Set portal display | *If you click 'Add' button, the e-mail for checking will be delivered to e-mail address you set.<br>When you save the e-mail address that you added, please click "Save" button and confirm the setting.<br>Category<br>Main<br>Main |
| To Delete selected rows                                                                                   |                                                                                                    | Save 65                     | *Contact email address: You can set suspension of bulletin delivery.<br>Optional e-mail address: You can set suspension of bulletin delivery.                                                                                        |

If your spam filter is effective, please make sure that you can receive notifications from the following email address. tohoku-univ@anpi.tohoku.ac.jp (address of the Safety Confirmation System)